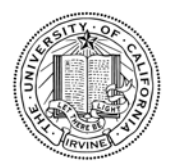

#### UC IRVINE · UNIVERSITY REGISTRAR

Beginning January 6, 2014 at 10a.m., faculty will be able to submit online academic record change requests via WebGrades.

General Information:

- A course must have been submitted by the WebGrades deadline for a given term in order to use the online academic grade change system.
- Changes for grades can be submitted for the prior five years.
- Changes to units and grade options will be handled via the paper form.
- A \$3 fee for post-quarter adds and drops will be billed to the student's ZotAccount.
- Students are able to see where a grade change is in the review process via StudentAccess.
- Paper forms will be accepted as we transition to the new system during Winter Quarter 2014.
- Academic record changes for Extension students will still be done through the standard paper process.

| Faculty View         |           |
|----------------------|-----------|
| Overview of requests | pages 6-7 |
| Approver View        | pages 8-9 |
| Student View         | page 10   |

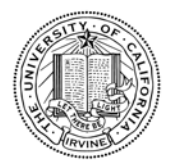

## UC IRVINE · UNIVERSITY REGISTRAR

# Faculty View

| EM : CONTACT US : FAQ                                                                                                    | WEDNESDAY, DEC 18, 2013                                                                                                    |
|----------------------------------------------------------------------------------------------------|----------------------------------------------------------------------------------------------------|
| <b>UNIVERSITY REGISTRAR</b>                                                                                                    | Search Registrar site: GO»                                                                                                    |
| University of California - Irvine                                                                                                    |                                                                                                    |
| UCI Home : Schedule of Classes : WebReg                                                                                                    | : StudentAccess : WebAdmin                                                                                                    |
|                                                                                                    | Log out                                                                                                    |
| WebGrades Listing                                                                                                    | Logged in by UCI/NACS campus system                                                                                                    |
| Show Options Display as Text<br>Request Post-Quarter Grade Char<br>IMPORTANT! It is your responsibility to ensure confidentiality of the photos a<br>governed by Federal and State law and University policy, and is prohibited without<br>contact the <u>University Registrar</u> (949/824-6124). | Display Tabbed Text<br>Inges 1<br>Ind student information below. Further disclosure is<br>written consent of the student(s). For questions, |
| Summer Session 2, 2000  PDF photo roster of students in this section.                                                                                                    |                                                                                                    |
| WebGrades Course Summ<br>The grades for one course were Formally Submitted to t                                                                                                    | he Registrar                                                                                                    |
| If a student below has an official preferred name, their legal first name                                                                                                    | is enclosed by parentheses.                                                                                                    |

| Student# | Name                                    | Lvl | Opt | Official<br>Units | Official<br>Grade | Notes                                              |
|----------|-----------------------------------------|-----|-----|-------------------|-------------------|----------------------------------------------------|
| 10000100 | MARINE COMPANY AND ADDRESS              |     | GR  | 4                 | F                 |                                                    |
| -        | HERITAGE CONTRACTOR STREET              | so  | GR  | 4                 | F                 | PENDING: Post-quarter grade change to "B". Status. |
| -        | LANSE COMMITMENT                        | FR  | GR  | 4                 | C-                |                                                    |
| -        | 104110000000000000000000000000000000000 |     | GR  | 4                 | C-                |                                                    |
| -        | ALCO VELO ACTUALIST                     | FR  | GR  | 4                 | в                 |                                                    |
| 1011085  | STREET BOARD STREET                     |     | GR  | 4                 | B-                |                                                    |

- 1 Click the *Request Post-Quarter Grade Changes* button to submit a request.
- 2 Courses grades must be submitted by the WebGrades deadline to submit requests online.

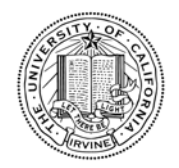

#### UC IRVINE · UNIVERSITY REGISTRAR

# Faculty View

| E : CONTACT US : FAQ                                                                                                    |                                     |                          |                 |                     |                            | 1                                       | WEDNES                  | DAY, DEC 18, 2013               |
|----------------------------------------------------------------------------------------------------|-------------------------------------|--------------------------|-----------------|---------------------|----------------------------|-----------------------------------------|-------------------------|---------------------------------|
| UNIVERSITY REGIST                                                                                                    | RAR                                 |                          |                 |                     | Sea                        | urch Registrar                          | site:                   | GO»                             |
| University of Californ                                                                                                    | JIA • IRV                           | /INE                     |                 |                     | 29                         |                                         |                         |                                 |
|                                                                                                    |                                     |                          | CL/N            | E - C               |                            |                                         |                         |                                 |
| UCI Home : Schedule of Cla                                                                                                    | isses                               | 1                        | WebR            | eg                  | : Stu                      | dentAccess                              | 4                       | WebAdmin                        |
| WebGrades Academic Record C                                                                                                    | hange                               |                          |                 |                     | Log                        | ged in by UCI                           | /NACS                   | campus system                   |
| Course Code Access: Unrestricted                                                                                                    |                                     |                          |                 |                     | 0.000                      |                                         |                         | 1                               |
|                                                                                                    |                                     |                          |                 |                     |                            |                                         |                         |                                 |
| Uplo                                                                                                    | ad a Text                           | <u>t File</u> c          | ontain          | ing yo              | ur grades                  | - 51-                                   |                         |                                 |
| Browse_<br>(or you can                                                                                                    | No file se<br>add or ed             | lit your                 | stude           | nt grad             | Load In                    | helow)                                  |                         |                                 |
|                                                                                                    |                                     | nt you                   | Stude           | in Bruc             | ic churco                  | 00000)                                  |                         |                                 |
| Show Display Options Submit                                                                                                    | Grade Cha                           | anges ir                 | nto App         | proval P            | Process                    | Cancel Grad                             | de Chan                 | ge Edits 3                      |
| IMPORTANT! It is your responsibility to er<br>governed by Federal and State law and Univers<br>contact the <u>University Registrar</u> (949/824-6124)                                                                                                    | isure confid<br>ity policy, a<br>). | lentiality<br>ind is pro | of the phibited | photos a<br>without | nd student<br>t written co | information below<br>asent of the stude | w. Furthe<br>nt(s). For | r disclosure is<br>r questions, |
| Summer Session 2, 2000                                                                                                    |                                     |                          |                 |                     |                            |                                         |                         |                                 |
| Cartonicas, Chartashirthy diseased                                                                                                    |                                     |                          |                 |                     |                            |                                         |                         |                                 |
| (Sum 18, Spr. 4, Sum Gammer Str.                                                                                                    | and a comp                          | er:<br>resintif          |                 |                     |                            |                                         |                         |                                 |
| instruction obligation freedom 8. 1                                                                                                    | VIA PALIN                           | 61 (B)                   |                 |                     |                            |                                         |                         |                                 |
| These Measure Advertising the second statement of the                                                                                                    | 10480                               |                          |                 | -                   |                            |                                         |                         |                                 |
| Course grades Formally Submitted to                                                                                                    | Registra                            | v:                       | er serje        | 100.00              |                            |                                         |                         |                                 |
| Request a Post-Quarter Add for a stud                                                                                                    | ent into ti                         | his cou                  | rse.            | 4                   |                            |                                         |                         |                                 |
|                                                                                                    |                                     |                          |                 |                     |                            |                                         |                         |                                 |
| PDF photo roster of students in this se                                                                                                    | ction.                              |                          |                 |                     |                            |                                         |                         |                                 |
|                                                                                                    |                                     |                          |                 |                     |                            |                                         |                         | _                               |
|                                                                                                    | WebGra                              | ades C                   | ourse           | Summ                | lary                       |                                         |                         |                                 |
| Academic Reco                                                                                                    | ord Chan                            | ige (po                  | ost-qu          | arter g             | grade ch                   | ange) mode                              |                         |                                 |
|                                                                                                    |                                     |                          |                 |                     |                            |                                         |                         |                                 |
| Temporary Save of Proposed G                                                                                                    | rade Chan                           | iges                     | S               | Submit (            | Grade Cha                  | inges into Appr                         | oval Pro                | ocess 2                         |
| If a student below has an official preferred                                                                                                    | l name, th                          | heir leg                 | al firs         | t name              | is enclos                  | ed by parenth                           | eses.                   |                                 |
| Studentii Neme                                                                                                    | Lal Ora                             | Official                 | Official        | Grade               | Natas                      |                                         |                         |                                 |
| CHARLEN - ALLE                                                                                                    | on opt                              | Units                    | Grade           | Request             | 1                          |                                         |                         |                                 |
| STREET, STREET, STREET | GR -                                | 4                        | F               |                     | -                          | -                                       |                         | 5                               |
| And a second second sec | SO GR                               | 4                        | r<br>C-         | В                   | PENDING                    | Post-quarter grade                      | change to               | "B". <u>Status</u>              |
| CONTRACTOR LANSING MARKED IN CONTRACTOR                                                                                                    | GR                                  | 4                        | C-              |                     |                            |                                         |                         |                                 |
| STREET, ST. TO SHIT STREET, ST.                                                                                                    | FR GR                               | 4                        | в               |                     | Please click               | here to finish submitt                  | ing your po             | ost-quarter grade change.       |
| SHORE STREET, STREET, SALAR                                                                                                    | GR                                  | 4                        | В-              |                     |                            |                                         |                         |                                 |

1 – Enter the new grade in *Grade Change Request* field.

2 - Grade change requests can be saved for 24 hours in case additional information is needed prior to submission or they can be submitted immediately.

3 -If a large number of grades need to be changed, a properly formatted <u>file</u> can be submitted.

4 - A post-quarter add can be requested for students who were not officially enrolled in the course. See page 5 for more information.

5 – Approved, Pending, Denied, & unfinished requests can be viewed by clicking the Status or here link.

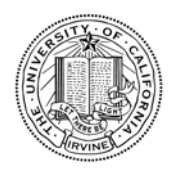

#### UC IRVINE · UNIVERSITY REGISTRAR

## Faculty View

|                  | ID NO. NET ID. LAST FIRST SEGMENT SCHOOL Search                                                                                                    |
|------------------|----------------------------------------------------------------------------------------------------|
|                  |                                                                                                    |
|                  | Academic Record Change                                                                                                    |
|                  | Request Academic Record Change                                                                                                    |
| Applications *** | 2000 Second Summer Session<br>Class                                                                                                    |
|                  | Student                                                                                                    |
|                  | Correct a procedural or clerical error:                                                                                                    |
|                  | FR GR - A                                                                                                    |
|                  | Orrect a procedural or clerical error - IR 345 C                                                                                                    |
|                  | With the exception of Incomplete (I) and No Record (NR) grades, grade changes may be submitted by faculty at any time on the basis of clerical or procedural error in the assignment of the original grade per the following Academic Senate policies:                                                                                                    |
|                  | Regulation A345 (C)                                                                                                    |
|                  | All grades except Incomplete are final when filed by an instructor in end-of-quarter course reports. However, the correction of a clerical or procedural error may be authorized as the Division directs. (See IR A365.) No change of grade may be made on the basis of reassessment of the quality of a student's work. No term grade except Incomplete may be revised by reexamination except as provided in IR A365. |
|                  | A365 (A.1)                                                                                                    |
|                  | <ul> <li>(1) Clerical or Procedural Error - the Registrar is authorized to change a final grade upon written request of an<br/>instructor provided a clerical or procedural error is the reason for the change.</li> <li>Please provide a brief but concise description of errors when submitting requests.</li> </ul>                                                                                                  |
|                  | Change requests resulting from coursework submitted after the Senate-approved deadlines to replace Incomplete<br>and No Record grades will not be accepted. Please refer to regulation A345 for complete information on these grade<br>types.                                                                                                    |
|                  | Required Explanation for Clerical Error:                                                                                                    |
|                  | 1                                                                                                    |
|                  | Submit Changes or return to WebGrades for Editing or Cancel Request                                                                                                    |

- 1 An explanation is required for the following changes:
  - A post-quarter drop from a No Report (NR) to a Withdrawal (W).
  - A post-quarter add.
  - Correction of a procedural or clerical error.

2 – Once complete, click the *Submit Changes* button to begin the approval process. Edits can be made by clicking the *return to WebGrades for Editing* button. To cancel the request, click the *Cancel Request* button.

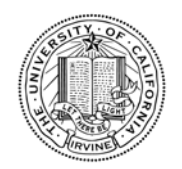

UC IRVINE · UNIVERSITY REGISTRAR

# Faculty View

|                                      |                                                                                                    | 11000                         |                                                                                                    |                                                                   |                      |          |
|--------------------------------------|----------------------------------------------------------------------------------------------------|-------------------------------|----------------------------------------------------------------------------------------------------|-------------------------------------------------------------------|----------------------|----------|
| MUNIVERSITY                          | Registrar                                                                                                    |                               |                                                                                                    |                                                                   | Search Registrar sit | te: GO»  |
| University of                        | California • Irvine                                                                                                    |                               |                                                                                                    |                                                                   |                      | _        |
| UCI Home :                           | Schedule of Classes                                                                                                    |                               | WebReg :                                                                                            | StudentAcce                                                       | 255 :                | WebAdmin |
|                                      | Post Quarter Add                                                                                                    |                               |                                                                                                    |                                                                   |                      |          |
| Applications ***                     | Academic Record Change Post Quarter Add - Request Aca 2000 Second Summer Session Class ID NO. NET ID. Return to WebGrades | ademic Record C               | Change                                                                                              | SEGMENT<br>Ali                                                    | SCHOOL<br>ALL T      | Search 1 |
| STUDENT AFFAIRS<br>© 2008 UC Regents |                                                                                                    | registrar@uci.e<br>215<br>hou | UNIVERSITY REGI<br>edu • tel: (949) 824-612<br>Aldrich Hall • Irvine, C<br>urs: Monday-Friday, 8:00 | STRAR<br>4 • fax: (949) 824-7896<br>2A 92697-4975<br>a.m5:00 p.m. |                      |          |

1 – Enter a student's ID NO., NET ID/UCInetID, or Last and First Name to submit a post-quarter add request.

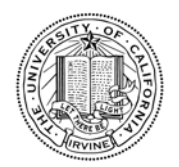

UC IRVINE · UNIVERSITY REGISTRAR

## Status Overview

| University of     | Regis<br>Califo | STRAR<br>DRNIA • II | RVINE                               | Ì       | ))                    |                             |           | S                  | earch Registra               | site: G                         | 0 <b>»</b>  |
|-------------------|-----------------|---------------------|-------------------------------------|---------|-----------------------|-----------------------------|-----------|--------------------|------------------------------|---------------------------------|-------------|
| UCI Home :        |                 | Sc                  | hedule of Classes                   |         | :                     | WebReg :                    | 1         | StudentAcces       | : :                          | WebAdmin                        |             |
|                   | Search          | Academ              | ic Record Change                    |         |                       |                             |           |                    |                              |                                 |             |
|                   |                 |                     | , , , , , , , , , , , , , , , , , , |         |                       |                             |           |                    |                              |                                 |             |
|                   |                 |                     |                                     |         |                       |                             |           |                    |                              |                                 |             |
|                   |                 |                     | 10.012                              |         |                       |                             |           |                    |                              |                                 |             |
|                   | Ac              | ademic              | Record Change                       |         |                       |                             |           |                    |                              |                                 |             |
|                   | • Basi          | ic Search           |                                     |         |                       |                             |           | OStudent Se        | arch                         | OInstructor Searc               | ch          |
|                   | Term            | ı                   | Appro                               | oval S  | Status                | Request Type                |           | Student ID         |                              | Instructor UCInetI              | D           |
|                   | 2000            | Second S            | ummer Session 🚽 🛛 Awa               | iting A | ny Action 🗨           | ALL 🔽                       |           |                    |                              |                                 |             |
|                   | Depa            | artment             |                                     |         |                       | Course No CCode             |           |                    |                              |                                 |             |
|                   | ALL             |                     |                                     |         |                       |                             |           |                    |                              |                                 |             |
| Applications ***  |                 |                     |                                     |         |                       |                             |           |                    |                              |                                 |             |
| Appreciations     |                 |                     |                                     |         |                       |                             |           |                    |                              |                                 |             |
| ÷                 |                 |                     |                                     |         |                       |                             |           |                    |                              |                                 |             |
|                   | Sear            | ch Res              | et                                  |         |                       |                             |           |                    |                              |                                 |             |
|                   |                 |                     |                                     | -       |                       |                             |           |                    |                              |                                 |             |
|                   | Acad            | тетис ке            | cord Change Result                  | 5       |                       |                             |           |                    |                              |                                 |             |
|                   |                 |                     |                                     |         |                       |                             | n/a - N   | Not Applicable     | Awaiting My Actio            | - Approved 🗙 - D                | enied       |
|                   | Taura           |                     | Manag                               |         | Request Data          | Bagwast                     |           | A                  | oproval Status               |                                 | 6           |
|                   | Term            | 10                  | Name                                |         | Request Date          | Request                     | 1. Inst   | 2. Dean-Course     | 3. Summer                    | 4. Registrar                    |             |
|                   | Z00             | 000000              | BOARTYN, CHIFTYN BRANNY             | SO      | 12/16/2013<br>9:39 PM | CLERICAL ERROR              | 1         | Awaiting<br>Action | Awaiting<br>School Of Course | Awaiting Vi<br>School Of Course | ew<br>tails |
|                   |                 |                     |                                     |         |                       |                             |           |                    |                              |                                 |             |
|                   |                 |                     |                                     |         |                       | LINE PRITY PROTET           |           |                    | 1                            |                                 | 2           |
| STUDENT AFFAIRS   |                 |                     |                                     |         | registrar@uci.e       | du • tel: (949) 824-6124    | • fax: (9 | 949) 824-7896      |                              |                                 |             |
| © 2008 UC Regents |                 |                     |                                     |         | 215                   | Aldrich Hall • Irvine, CA   | 92697-49  | 975                |                              |                                 |             |
|                   |                 |                     |                                     |         | hour                  | rs: Monday–Friday, 8:00 a.m | 5:00 p.   | .m.                |                              |                                 |             |

1 - The approval status can be tracked to see where the request is at in the process.

2 – The *View Details* button provides information such as the grade, the reason for the change, and comments from approvers.

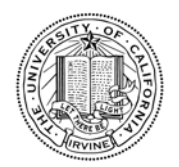

### UC IRVINE · UNIVERSITY REGISTRAR

# Term Overview

| UNIVERS          | ITY REGI<br>Y <i>o</i> f Califo     | STRAR<br>Drnia • I                             | IRVINE                                                      |      | )                                                                         |                                                      |             |                                          | Searc                                                            | h Registrar sit                                                                                   | e:                                                                                                | GO»                                                                      |
|------------------|-------------------------------------|------------------------------------------------|-------------------------------------------------------------|------|---------------------------------------------------------------------------|------------------------------------------------------|-------------|------------------------------------------|------------------------------------------------------------------|---------------------------------------------------------------------------------------------------|---------------------------------------------------------------------------------------------------|--------------------------------------------------------------------------|
| UCI Home         | :                                   |                                                | Schedule of Classes                                         |      | :                                                                         | WebReg :                                             |             | Studen                                   | tAccess                                                          |                                                                                                   | WebAdmi                                                                                           | n                                                                        |
|                  | Searc                               | h Academ                                       | nic Record Change                                           |      |                                                                           |                                                      |             |                                          |                                                                  |                                                                                                   |                                                                                                   |                                                                          |
| Applications *** | e Bas<br>Terr<br>200<br>Depa<br>ALL | cademic<br>ic Search<br>9 First Sum<br>artment | Record Change<br>Approv<br>mer Session  All                 | al S | tatus<br>v                                                                | Request Type ALL  Course No CCode                    |             | Stude                                    | ent Search<br>ht ID                                              |                                                                                                   | istructor Sea                                                                                     | rch<br>tID                                                               |
|                  | Acad                                | demic Re                                       | ecord Change Results                                        |      |                                                                           |                                                      |             | n/a - Not Ap                             | ilicable !- Awai                                                 | ting My Action 🚿                                                                                  | - Approved 🗙                                                                                      | - Denied                                                                 |
|                  | Torm                                | тd                                             | Name                                                        | 1.4  | Request                                                                   | Paquast                                              |             |                                          | Approval S                                                       | itatus                                                                                            |                                                                                                   |                                                                          |
|                  | rerm                                | 10                                             | Name                                                        |      | Date                                                                      | Request                                              | 1. Inst     | 2. Dean-Cours                            | a 3. Dean-Major                                                  | 4. Summer                                                                                         | 5. Registrar                                                                                      |                                                                          |
|                  | Y09                                 | (b                                             | 3 students<br>batch change request)                         |      | 12/17/2013<br>10:46 AM                                                    | CLERICAL ERROR                                       | ~           | Awaiting<br>Action                       | Dean - Major<br>N/A                                              | Awaiting<br>School Of<br>Course                                                                   | Awaiting<br>School Of<br>Course                                                                   | View<br>Details                                                          |
|                  | Y09                                 | -10-110-0                                      | MARKA AND THE MARKAGEN                                      | JR   | 12/17/2013<br>10:44 AM                                                    | CLERICAL ERROR                                       | ~           | Awaiting<br>Action                       | Dean - Major<br>N/A                                              | Awaiting<br>School Of<br>Course                                                                   | Awaiting<br>School Of<br>Course                                                                   |                                                                          |
|                  | Y09                                 |                                                |                                                             |      |                                                                           |                                                      |             |                                          |                                                                  |                                                                                                   |                                                                                                   | View<br>Details                                                          |
|                  | 105                                 | (b                                             | 2 students<br>batch change request)                         |      | 12/16/2013<br>11:06 PM                                                    | CLERICAL ERROR                                       | 4           | Awaiting<br>Action                       | Dean - Major<br>N/A                                              | Awaiting<br>School Of<br>Course                                                                   | Awaiting<br>School Of<br>Course                                                                   | View<br>Details<br>View<br>Details                                       |
|                  | Y09                                 | (b                                             | 2 students<br>batch change request)                         | SO   | 12/16/2013<br>11:06 PM<br>12/16/2013<br>11:01 PM                          | CLERICAL ERROR                                       | *           | Awaiting<br>Action<br>Awaiting<br>Action | Dean - Major<br>N/A<br>Dean - Major<br>N/A                       | Awaiting<br>School Of<br>Course<br>Awaiting<br>School Of<br>Course                                | Awaiting<br>School Of<br>Course<br>Awaiting<br>School Of<br>Course                                | View<br>Details<br>View<br>Details<br>View<br>Details                    |
|                  | Y09<br>Y09                          | (b<br>85439903                                 | 2 students<br>batch change request)<br>STUDENT, JOE AVERAGE | SO   | 12/16/2013<br>11:06 PM<br>12/16/2013<br>11:01 PM<br>12/09/2013<br>2:39 PM | CLERICAL ERROR<br>CLERICAL ERROR<br>POST QUARTER ADD | *<br>*<br>* | Awaiting<br>Action<br>Awaiting<br>Action | Dean - Major<br>N/A<br>Dean - Major<br>N/A<br>Awaiting<br>Action | Awaiting<br>School Of<br>Course<br>Awaiting<br>School Of<br>Course<br>Awaiting<br>School Of Major | Awaiting<br>School Of<br>Course<br>Awaiting<br>School Of<br>Course<br>Awaiting<br>School Of Major | View<br>Details<br>View<br>Details<br>View<br>Details<br>View<br>Details |

Requests can be searched for by Term, Approval Status, Department, Course No, Student ID, and Instructor UCInetID.

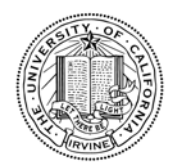

UC IRVINE · UNIVERSITY REGISTRAR

# Approver View

| UNIVERSITY OF    | REGISTRAR<br>California • Irvine                                                                                                    |                       |                                     | Search Re                              | gistrar site:                | GO»      |
|------------------|----------------------------------------------------------------------------------------------------|-----------------------|-------------------------------------|----------------------------------------|------------------------------|----------|
| UCI Home :       | Schedule of Classes                                                                                                    | : WebReg              | : St                                | udentAccess                            | 4 (C)                        | WebAdmin |
| Applications *** | RECORDINA • IRVINE         Schedule of Classes         Academic Record Change         *** FINANCIAL HOLD ***         RECORD(S):         STUDENT:         RECOND(S):         STUDENT:         RECOND(S):         STUDENT:         RECENT TERM:         EMAIL:         Academic Record Change         Academic Change Request for 2000         Request Details         Grade Change         Justification         Correct a procedural or clerical error - 1         Detail Explanation         I did not add all of the test scores for t | : WebReg              | : St<br>MAJOR(S):<br>SEGMENT<br>All | udentAccess  scH00L  ↓ 12/16/2013 9:39 | :<br>Search<br>PM)<br>Return | WebAdmin |
|                  | <ul> <li>1. Instructor Approved on 12/16/20</li> <li>2. School Of Course Awaiting Action</li> </ul>                                                                                                    | 13 9:39 PM by LAMPANC | D, P                                | 1                                      |                              |          |
|                  | 3. Summer Session Awaiting School                                                                                                    | ol Of Course          |                                     |                                        |                              |          |
|                  | 4. Registrar Awaiting School Of Cou                                                                                                    | irse                  |                                     |                                        |                              |          |
|                  | Message History<br>No Message History.                                                                                                    |                       |                                     |                                        |                              |          |

1 – An approver must click the *Approve*, *Deny*, or *Return* button based on the information submitted and policies related to their School/role.

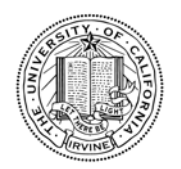

#### UC IRVINE · UNIVERSITY REGISTRAR

# Approver View

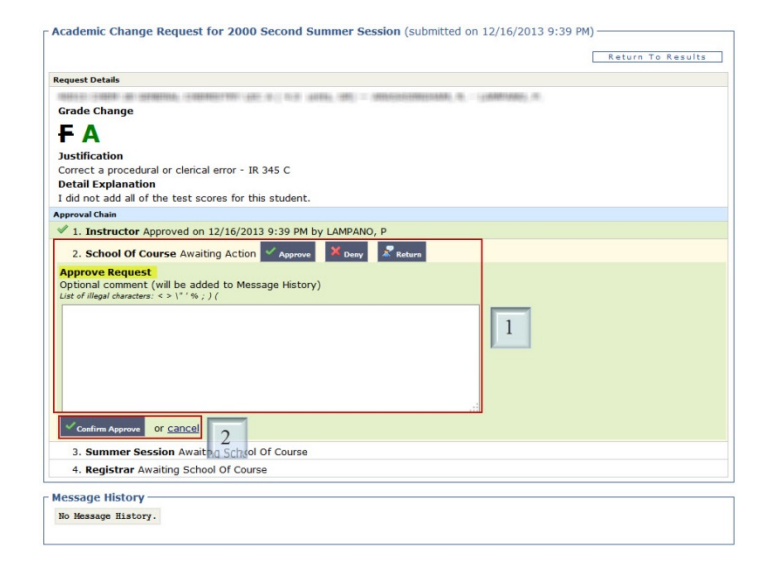

| Academic Change Request for 2000 Second Summer Session (submitted on 12/16/2013 9:39 PM)                 | Academic Change Request for 2000 Second Summer Session (submitted on 12/16/2013 9:39 PM)         |
|----------------------------------------------------------------------------------------------------|--------------------------------------------------------------------------------------------------|
| Return To Results                                                                                        | Return To Results                                                                                |
| Request Details                                                                                          | Request Details                                                                                  |
| Grade Change                                                                                             | Grade Change                                                                                     |
| FA                                                                                                    | FA                                                                                               |
| Justification                                                                                            | Justification                                                                                    |
| Correct a procedural or clerical error - IR 345 C                                                        | Correct a procedural or clerical error - IR 345 C                                                |
| Detail Explanation                                                                                       | Detail Explanation                                                                               |
| I did not add all of the test scores for this student.                                                   | I did not add all of the test scores for this student.                                           |
| Approval Chain                                                                                           | Approval Chain                                                                                   |
| 1. Instructor Approved on 12/16/2013 9:39 PM by LAMPANO, P                                               | ✓ 1. Instructor Approved on 12/16/2013 9:39 PM by LAMPANO, P                                     |
| 2. School Of Course Awaiting Action 🗸 Approve 🗶 Deny 🖉 Return                                            | 2. School Of Course Awaiting Action Approve                                                      |
| Deny Request Required comment (will be added to Message History) Let of illegal dwarters: <> \** % ; } ( | Required comment (will be added to Message History).<br>Let of illegal characters: <> \* 1%; ) ( |
|                                                                                                    |                                                                                                  |
| Confirm Deny or cancel 2                                                                                 | Confirm Return or Cancel 2                                                                       |
| 3. Summer Session Awaiting School Of Course                                                              | 3. Summer Session Await a School Of Course                                                       |
| 4. Registrar Awaiting School Of Course                                                                   | 4. Registrar Awaiting School Of Course                                                           |
| r Message History                                                                                        | The scale History                                                                                |
|                                                                                                    | meaning matching                                                                                 |
| No Message History.                                                                                      | No Message History.                                                                              |
|                                                                                                    |                                                                                                  |

1 - Comments are required for Denied and Returned requests. Comments are optional for Approved requests.

2 – Approvers must click the *Confirm Approve*, *Confirm Deny*, or *Confirm Return* to move the course through the workflow.

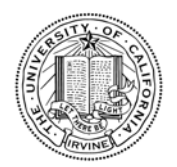

### UC IRVINE · UNIVERSITY REGISTRAR

## Student View

|                       | REGIS  | STRAR      | <u>(A</u> D                               | )                     |                  |         |                | Sea                | arch Registrar s                         | site:                       | GO»             |
|-----------------------|--------|------------|-------------------------------------------|-----------------------|------------------|---------|----------------|--------------------|------------------------------------------|-----------------------------|-----------------|
| UNIVERSITY of V       | CALIFO | KNIA • IR  | Schodulo of Classos                       |                       | WebBog           |         | Studor         | therees            |                                          | WohAdm                      | in.             |
| OCINOME               | Search | Academi    | c Record Change                           |                       | webkeg           | •       | Studer         | ILACCESS           |                                          | WEDAdii                     | Logout          |
| Study List            |        |            | en en la lestado está en litera de 🚅 en s |                       |                  |         |                |                    |                                          |                             |                 |
| Unofficial Transcript | Ch     | ange Of    | Major Enrollm                             | ent Exceptio          | ns Graduatio     | n       | Preferred      | Name               | Academic                                 | Record Ch                   | ange            |
| Transfer Courses      | _ Penc | ling Acad  | emic Record Change F                      | Results               |                  |         |                |                    |                                          |                             |                 |
| DegreeWorks           |        |            |                                           |                       |                  |         | n/a - Not      |                    | waiting My Action                        | V - Approved                | A Danied        |
| GPA Calculator        |        |            |                                           |                       |                  |         | ilya - ivoc.   | Approval St        | atus                                     | Approved                    | Demed           |
| Student Profile       | Term   | Id         | Name                                      | Lvl Request Date      | Request          | 1. Inst | 2. Dean-Course | 3. Dean-Major      | 4. Summer                                | 5. Registrar                |                 |
| Contact Information   | Y09    | 85439903   | STUDENT, JOE AVERAGE                      | 12/09/2013<br>2:39 PM | POST QUARTER ADD | ~       | ~              | Awaiting<br>Action | Awaiting<br>School Of Major              | Awaiting<br>School Of Major | View<br>Details |
| Applications          |        |            |                                           | 2100 114              |                  |         |                |                    | 1004-040-040-040-040-040-040-040-040-040 |                             |                 |
|                       | Histo  | oric Acado | emic Record Change R                      | esults                |                  |         |                |                    |                                          |                             |                 |
|                       | You    | have no pa | ast academic record chang                 | e requests.           |                  |         |                |                    |                                          |                             |                 |

Students can log into StudentAccess and view the status of a change.

| University of          | REGISTRAR<br>CALIFORNIA • IRVINE                                                                                                    |
|------------------------|----------------------------------------------------------------------------------------------------|
| UCI Home               | : Schedule of Classes : WebReg : StudentAccess : WebAdmin                                                                                 |
| Academic Record Change | e Logo                                                                                                    |
| Study List             |                                                                                                    |
| Unofficial Transcript  | Change Of Major Enrollment Exceptions Graduation Preferred Name Academic Record Change                                                    |
| Transfer Courses       | Academic Change Request for 2009 First Summer Session (submitted on 12/09/2013 2:39 PM)                                                   |
| DegreeWorks            | Poture To Pocult                                                                                                    |
| GPA Calculator         | Recom to Resolts                                                                                                    |
| Student Profile        | Request Details                                                                                                    |
| Contact Information    | Grade                                                                                                    |
| Applications           | A-                                                                                                    |
|                        | Justification         Permit a post-quarter add - IR 345C         Detail Explanation         Joe completed all of the work for the class. |
|                        | Approval Chain                                                                                                    |
|                        | ✓ 1. Instructor Approved on 12/09/2013 2:39 PM by ORTIZ, A                                                                                |
|                        | ✓ 2. School Of Course Approved on 12/15/2013 9:02 PM by LAMPANO, P                                                                        |
|                        | 3. School Of Major Awaiting Action                                                                                                    |
|                        | 4. Summer Session Awaiting School Of Major                                                                                                |
|                        | 5. Registrar Awaiting School Of Major                                                                                                    |

Students can view the details of who has Approved, Denied, or Returned a request. Comments made by approvers are not displayed to students.